## 先下載 Keywe(old)這一個 APP

### 點選 Sign up 使用 Google 帳號註冊

| Sign Up                            | 取消   ● ounts.google.com 大小   Ċ                               | C Terms of Service                                | ζ Sign Up - Phone Number                       |
|------------------------------------|--------------------------------------------------------------|---------------------------------------------------|------------------------------------------------|
|                                    | G 使用 Google 帳戶登入                                             |                                                   |                                                |
| Sign Up with Other options         | 選擇帳戶<br><sup>以繼續使用「KeyWe」</sup>                              | 0 0 0 0 0 0 0 0 0 0 0 0 0 0 0 0 0 0 0             | 0 0 0 0 0 0<br>1101 1102 1103 1104 1106        |
| G Sign Up with Google account >    |                                                              | I have read and agree to KeyWe Terms of Service 🗹 | Phone Number Please enter a valid phone number |
| 用谷歌帳號註冊                            | ♥ yuming chu<br>dreaming1030@gmail.com 點選連結帳號                | Terms of Service >                                | 輸入認證碼<br>Request a verification code           |
|                                    | ② 使用其他帳戶                                                     | Privacy Policy >                                  | 為簡訊發送的四位數                                      |
|                                    |                                                              | Location Based Service >                          |                                                |
|                                    | 如要繼續進行,Google 會將您的姓名、電子酚件<br>地址、語言偏好設定和個人資料相片提供給<br>「KeyWe」。 | 點選全部打勾                                            |                                                |
|                                    | 繁髓中文 ▼ 說明 隱私權 條款                                             | 按下一步                                              |                                                |
| Sign In Options   Forgot password? |                                                              | Next                                              | Continue                                       |
|                                    | < > <sup>1</sup>                                             | Creative By <b>KeyWe</b>                          | Creative By <b>KeyWe</b>                       |

# 點選 Sign in 再來使用 Google 帳號登入 登入後 進入系統頁面 點選連接門鎖

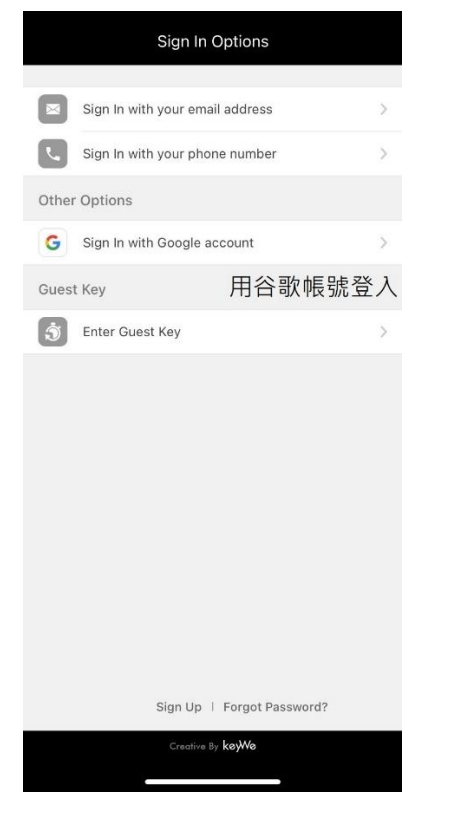

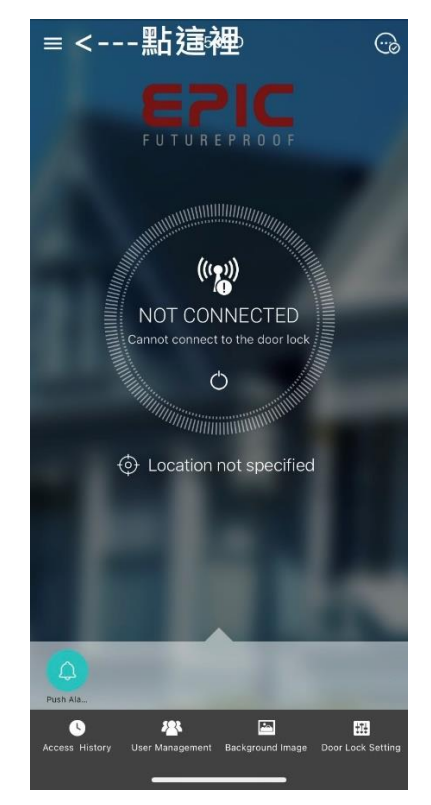

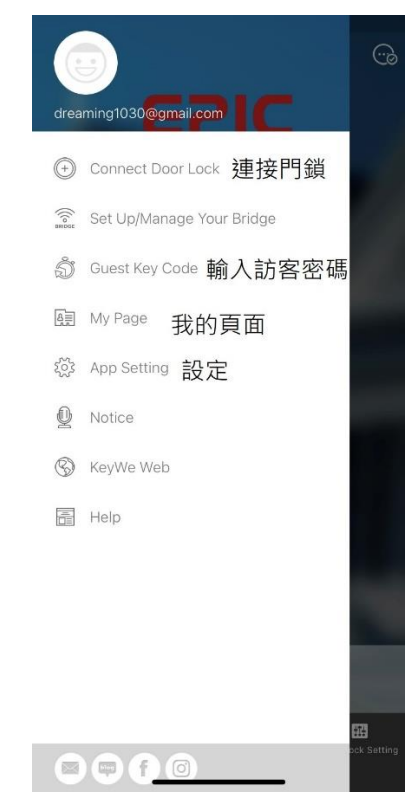

## 請注意 門鎖必須裝上電池 手機必須開啟藍芽

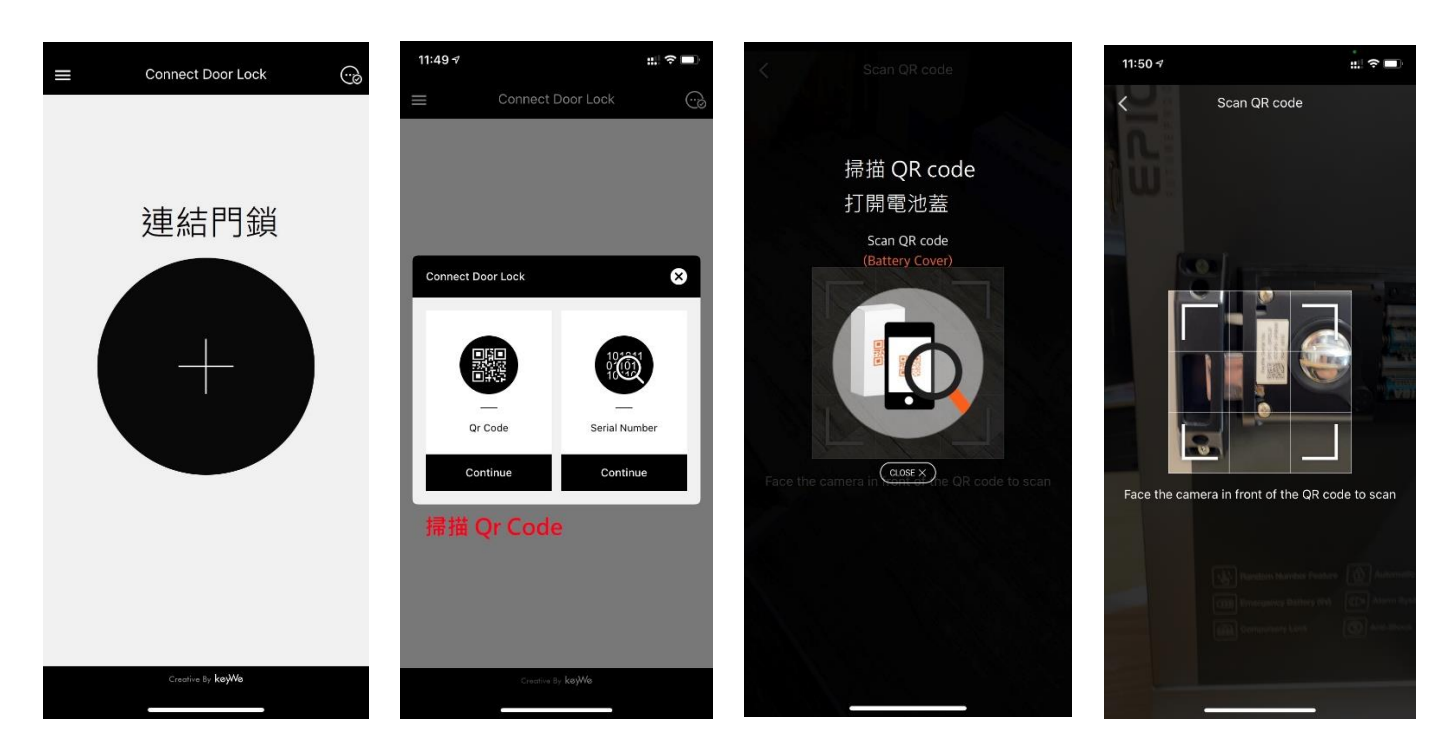

#### 接下來 輸入門鎖名稱

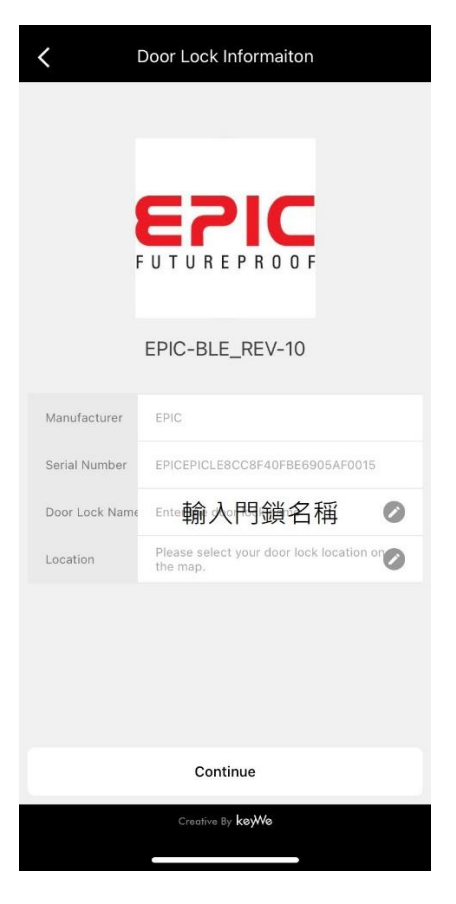

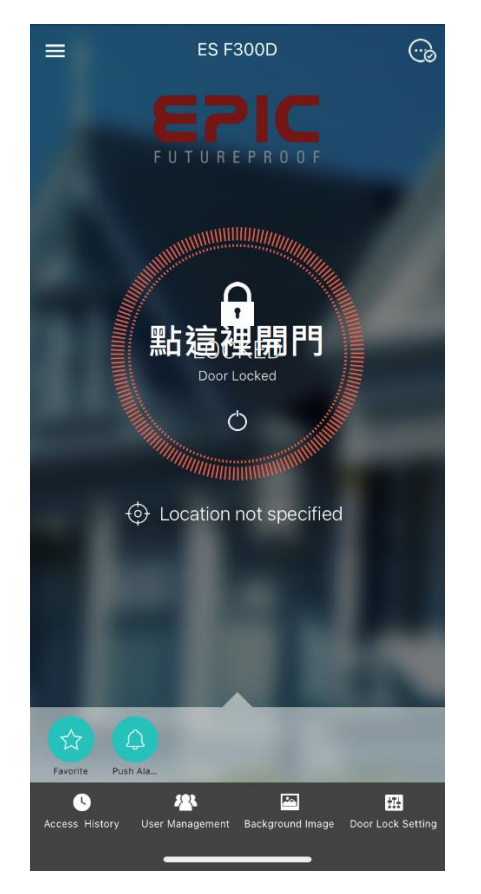

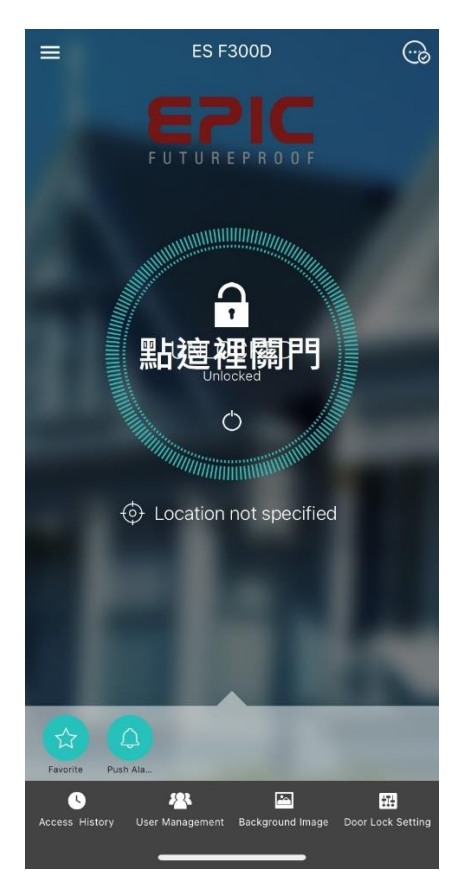

#### 點選用戶管理 點選增加家庭成員 選擇權限

## <u>請注意</u>家庭成員必須完成註冊及登入完成

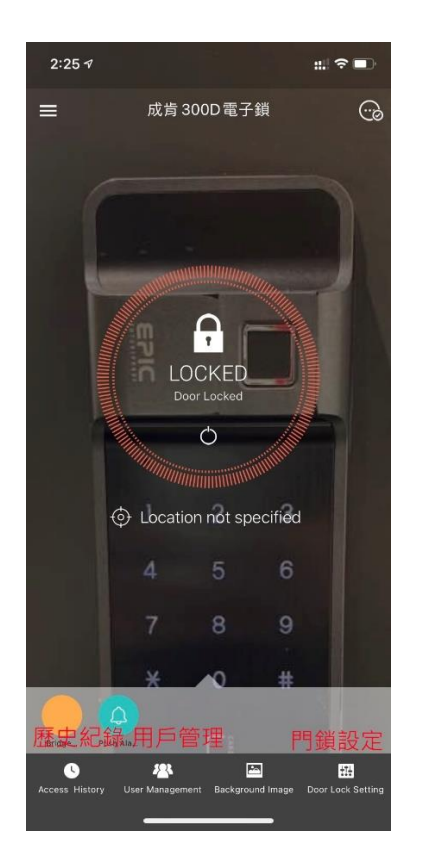

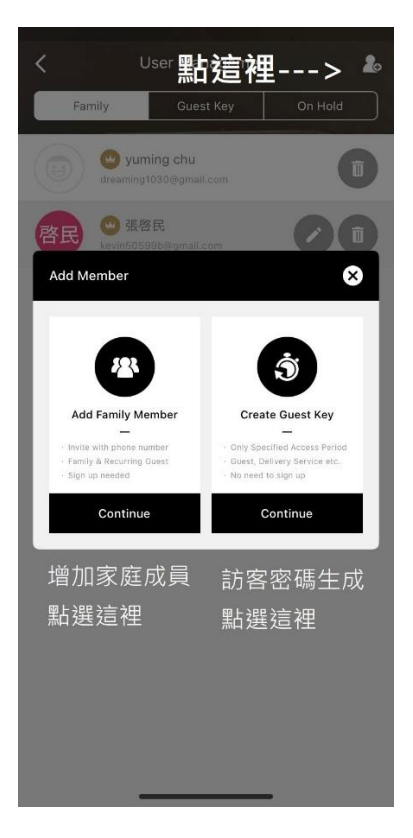

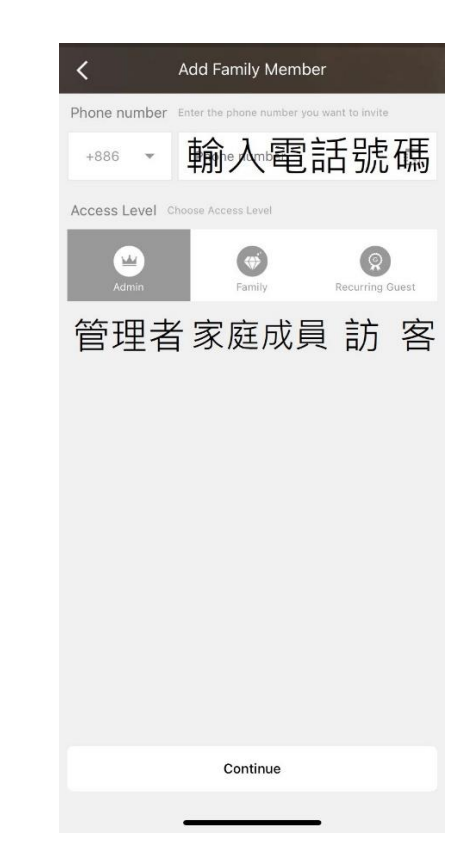

#### 點選門鎖設定 點選門鎖密碼

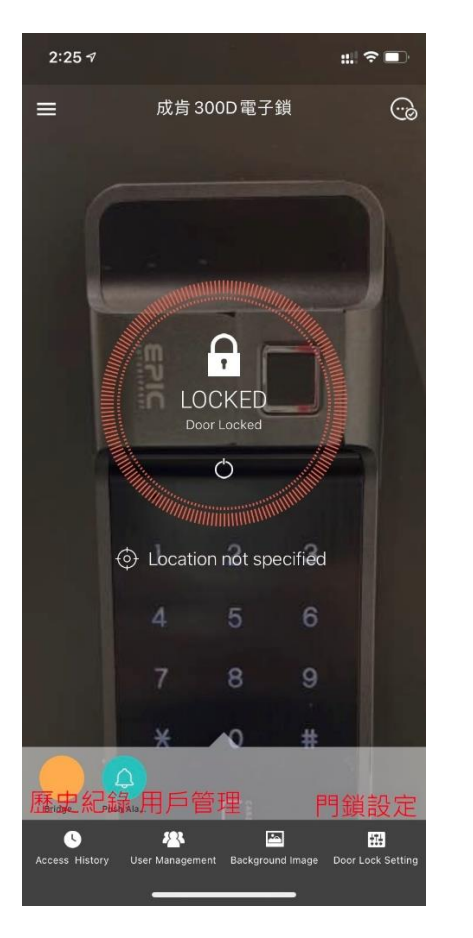

| <           | Door Lo            | ck Setting                    |  |  |
|-------------|--------------------|-------------------------------|--|--|
| <b>E?</b>   | EPIC-BLE_RE        | EV-10<br>BCCBF40FBE6905AF0015 |  |  |
| 1           | Door Lock Name     | 門鎖名稱                          |  |  |
|             | Door Lock Location | >                             |  |  |
|             | Door Lock Passcode | 門鎖密碼                          |  |  |
|             | One Time Passcode  | 一次性密碼                         |  |  |
|             | Get Notification   |                               |  |  |
| >           | Send Notification  |                               |  |  |
| Ũ           | Delete Door Lock   | 刪除門鎖                          |  |  |
| Smart KeyWe |                    |                               |  |  |
|             | Smart Open >       |                               |  |  |
|             | Magic Touch >      |                               |  |  |
|             |                    |                               |  |  |

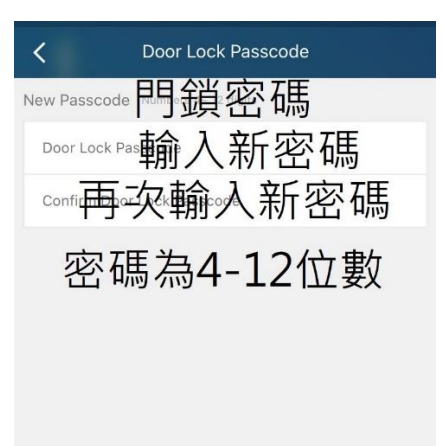

Continue

### 點選門鎖設定 點選一次性密碼

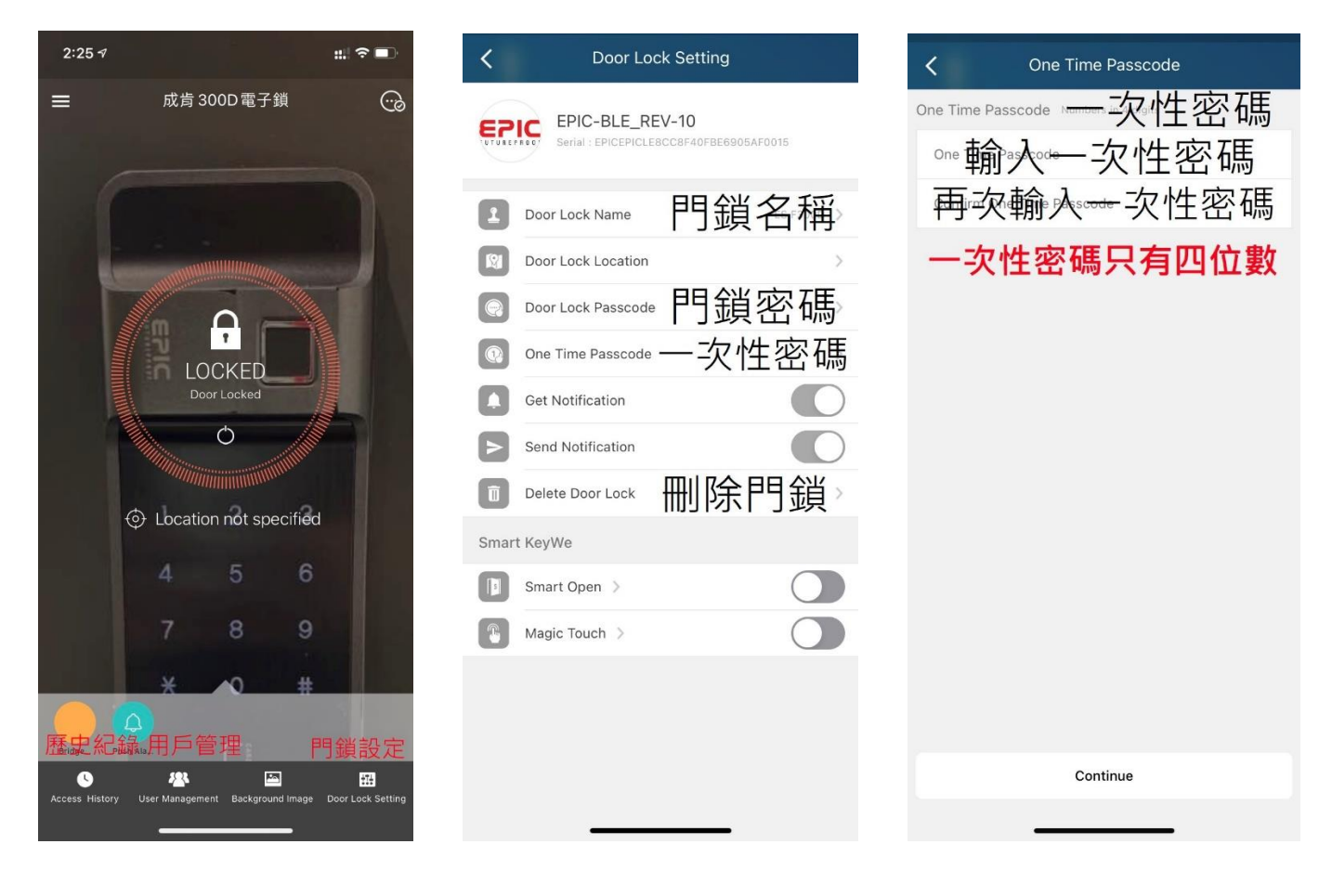

#### 點選歷史紀錄查詢 歷史紀錄只會有手機開關門紀錄

| < | Access History         |                        |
|---|------------------------|------------------------|
|   | Unlocked<br>yuming.chu | 2021-06-10<br>PM 03:26 |
|   | Locked<br>yuming chu   | 2021-06-10<br>PM 03:18 |
| ۲ | Unlocked<br>yuming chu | 2021-06-10<br>PM 03:18 |
| 8 | Locked<br>yuming chu   | 2021-06-10<br>PM 03:18 |
|   | Unlocked<br>yuming chu | 2021-06-10<br>PM 03:18 |
|   | Unlocked<br>yuming chu | 2021-06-10<br>PM 03:18 |
|   | Locked<br>yuming chu   | 2021-05-09<br>PM 02:12 |
|   | Unlocked<br>yuming chu | 2021-05-09<br>PM 02:12 |

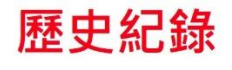